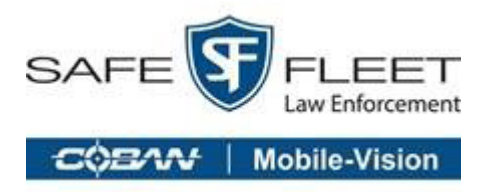

# Edge HiDef

# Re-imaging Guide

## **Before You Begin**

Before you can begin the reimage, follow these steps:

- 1. Ensure you have retrieved the correct ghost image from our customer website or from a previous captured image.
- 2. Place the ghost image onto a bootable storage device (USB Flash Drive) with Symantec Ghost.

#### **1** NOTE:

A ghost image and the ghost software are provided on a USB flash drive with the tech support kit typically purchased during initial deployment. If misplaced or outdated, contact technical support for assistance or an updated image. It is recommended you check with support for updated images at least once a year.

3. Remove the MHDD (Mobile Hard Drive).

#### • WARNING:

Failure to remove the MHDD can result in an image of the wrong destination drive.

- 4. Connect a keyboard to the CPU. You can also connect it to the side of the monitor.
- 5. Restart the CPU, then press the **<DEL>** or **<F2>** key when prompted to enter system BIOS.

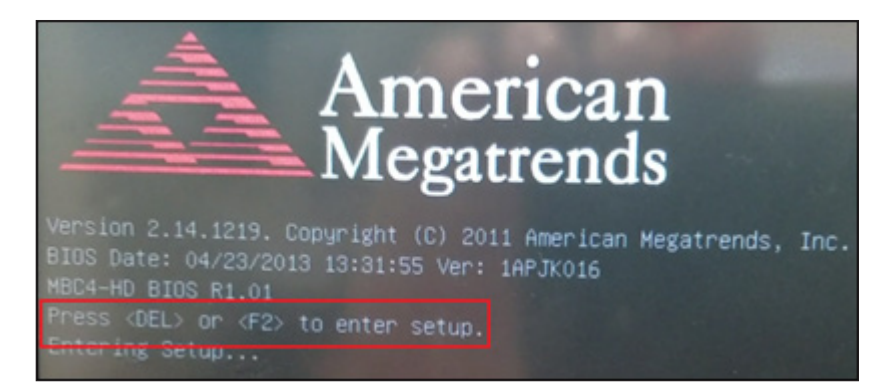

6. Using your keyboard arrows, select IDE Configuration from the Advanced menu, then press **Enter**. The **IDE Configuration** screen is displayed.

| Aptio Setup Utility – Copyright (C) 2011 Ame                                                                                                    | erican Megatrends, Inc.      |
|----------------------------------------------------------------------------------------------------|------------------------------|
| Main Advanced Chipset Boot Security Save &                                                                                                    | ≷Exit                        |
| <ul> <li>PCI Subsystem Settings</li> <li>ACPI Settings</li> <li>CPU Configuration</li> <li>IOE Configuration</li> <li>USB Configuration</li> <li>NCT6627UD Super IO Configuration</li> <li>NCT6627UD HW Monitor</li> <li>PPM Configuration</li> </ul> | IDE Devices<br>Configuration |

7. Identify both name and size of both internal drives.

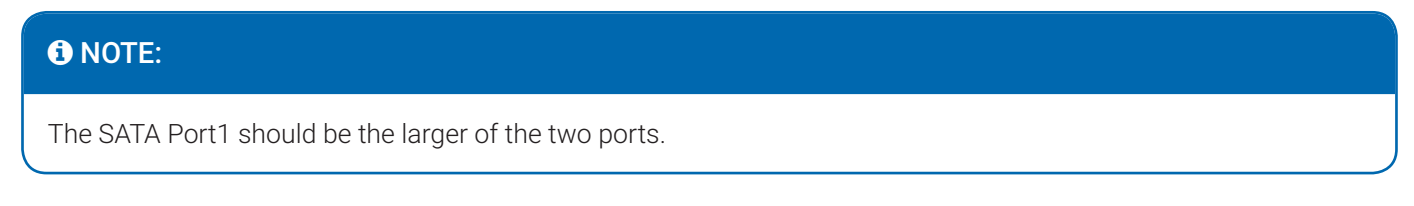

- 8. Press the down arrow on your keyboard to select SATA Port 1, then press **Enter**. A pop-up menu is displayed.
- 9. Press the down arrow on your keyboard to select Disabled, then press **Enter**. The status for SATA Port 1 is now displayed as **[Disabled]**.

| Advanced                 |                                              |                                                                                      |
|--------------------------|----------------------------------------------|--------------------------------------------------------------------------------------|
| SATA Port0<br>SATA Port1 | TS8GSSD25H-S (7.9GB<br>MRSAD4K060GCC1 (60.0G | Enable or Disable SATA<br>Port.                                                      |
| SATA Controller(s)       | [Enabled]                                    |                                                                                      |
| Configure SATA as        | [AHCI]                                       |                                                                                      |
| PortO Speed Limit        | [No Limit]                                   |                                                                                      |
| Port1 Speed Limit        | SATA Port 1                                  |                                                                                      |
| SATA Port 0              | Enabled                                      |                                                                                      |
| SATA Port 0 Hot P        |                                              | +: Select Screen                                                                     |
| SATA Port 1              |                                              | +: Select Item                                                                       |
| SATA Port 1 Hot P        | [Enabled]                                    | Enter: Select<br>+/-: Change Opt.                                                    |
| Misc Configuration for   | hard disk                                    | F1: General Help<br>F2: Previous Values<br>F3: Optimized Defaults<br>F4: Save & Exit |

- 10. Click F4 on your keyboard to save the settings and exit BIOS.
- 11. Shut down the CPU.
- 12. Plug in the storage device into the USB 1 slot on the front of your CPU. It may take several minutes for Symantec Ghost to start up.

#### UWARNING:

Do not use the USB on the monitor for the Ghost drive and/or where the Image is contained, as this USB port is 1.1 and will result in extremely slow imaging process.

- 13. Verify the MHDD has been removed from the CPU.
- 14. Power the CPU on.

#### **1** NOTE:

Verify the MHDD has been removed from the CPU prior to powering the CPU on.

| COEAN TECHNOLOGES<br>50000015<br>SYSTEM<br>DN/OFF POWER STBY CB RECORD STOP |         |
|-----------------------------------------------------------------------------|---------|
|                                                                             | EDGE HD |
| Aunin                                                                       |         |

# **Using Symantec Ghost**

To use Symantec Ghost, follow these steps:

1. After you power on the CPU with the USB storage device connected, click **OK** on the **About** dialog box.

| t Symantec Ghos         | 1                                                                                                    |
|-------------------------|----------------------------------------------------------------------------------------------------|
| Product<br>Manufacturer | Symantec Ghost 11.5.1 Corporate Edition<br>Symantec Corporation<br>Copyright (C) 1998-2010 Symantec Corporation. All rights reserved. Symantec, the<br>Symantec Logo are trademarks or registered trademarks of Symantec Corporation<br>or its affiliates in the U.S. and other countries. Other names may be trademarks of<br>their respective owners.<br>The Licensed Software and Documentation are deemed to be "commercial computer<br>software" and "commercial computer software documentation" as defined in FAR<br>Sections 12.212 and DFARS Section 227.7202.<br>CD/DVD writing functionality is currently unavailable. Please see the Symantec Ghost<br>Reference Guide to enable it. |
|                         | symantec.                                                                                                    |

2. On the **Symantec home screen**, choose **Local** > **Disk** > **From Image** from the Symantec menu. The **Image file name to restore from** dialog box is displayed.

| Syma | ntec Ghost 11.5. | .1 Copyright ( | C) 1998-2010 Syr | nantec Corporation | . All rights reserved. |  |
|------|------------------|----------------|------------------|--------------------|------------------------|--|
|      |                  |                |                  |                    |                        |  |
|      |                  |                |                  |                    |                        |  |
|      |                  |                |                  |                    |                        |  |
|      |                  |                |                  |                    |                        |  |
|      |                  |                |                  |                    |                        |  |
|      |                  |                |                  |                    |                        |  |
|      |                  |                |                  |                    |                        |  |
|      |                  |                |                  |                    |                        |  |
|      |                  |                |                  |                    |                        |  |
|      | Intel            |                |                  |                    |                        |  |
|      | Tocal            | Disk           | To <u>D</u> isk  |                    |                        |  |
|      | Peer to peer     | Partition      | To Image         |                    |                        |  |
|      | ShostCast 3      | Charle 7       |                  |                    |                        |  |
|      | -                | <u>Uneck</u>   | From Image       |                    |                        |  |
|      | Options          |                | -                |                    |                        |  |
| ante | Help             |                |                  |                    |                        |  |
| Sym  | Quit             |                |                  |                    |                        |  |
|      |                  |                |                  |                    |                        |  |
|      |                  |                | (                | Sumante            | r.                     |  |
| 8    |                  |                |                  | Joymanic           |                        |  |

3. Select the drive where the ghost image (.GHO) is stored from the **Look in** drop-down list.

| Symantec Ghost 1 | 1.5.1 Copyright (C)                                   | 1998-2010 Sy      | mantec Corpora    | tion. All rights | reserved.             |    |
|------------------|-------------------------------------------------------|-------------------|-------------------|------------------|-----------------------|----|
|                  | Image file name to                                    | restore from      |                   |                  |                       | 10 |
|                  | Look jns                                              | 🖃 E: 3.1: [TechSu | pport] NTFS drive |                  |                       |    |
|                  | Name                                                  |                   | bize              | Uate             |                       |    |
|                  | boot                                                  |                   | 10/               | /21/2016 11:43:  | :44 AM                |    |
|                  | Car Image                                             |                   | 10/               | /25/2016 04/52:  | 58 AM                 |    |
|                  | Echo                                                  |                   | 10/               | /21/2016 10:00:  | 46 AM                 |    |
|                  | sources                                               |                   | 10/               | /21/2016 11:36:  | 10 AM                 |    |
|                  | 😑 System Volum                                        | e Information     | 10/               | /21/2016 12:58:  | 54 PM                 |    |
|                  | File name:<br>Files of type:<br>Image file descriptio | *.GHO             |                   |                  | <u>Open</u><br>Cancel |    |

4. Select the desired image, then click **Open**. The **Select local destination drive** dialog box is displayed.

| Symantee Ghost 11 | .5.1 Copyright                                                          | (C) 1998-201      | O Symantec Cor     | poration. All ri | ights reserved                 | 1. |
|-------------------|-------------------------------------------------------------------------|-------------------|--------------------|------------------|--------------------------------|----|
|                   | Image file nam                                                          | e to restore fr   | om                 |                  |                                |    |
|                   | Look jn:                                                                | 🖃 E 3.1: ET       | echSupport] NTFS d | rive 🔻           | <b>E C</b> *                   |    |
|                   | H                                                                       | Name              | Size               | Dai              | te                             |    |
|                   | EdH0v128                                                                | 3.GHO             | 2.920.668.056      | 10/25/2016 0     | 145252 RM                      |    |
|                   | CUDOVICE                                                                | 9700              | 1,000,110,1        | 0373172010       | JENJAC PN                      |    |
|                   | File <u>n</u> ame:<br>Files of <u>t</u> upe:<br>Image file <u>d</u> esc | EdHDv128<br>*.GHD | JGHO               | V                | <u>Q</u> pen<br><u>C</u> ancel |    |
| a                 |                                                                         |                   |                    |                  |                                |    |

- 5. Navigate to your local destination drive.
- 6. Ensure you select the drive with the smaller size (MB), which is usually "Drive 1", then click **OK**. For example, a local drive 1 is 7627 MB, whereas drive 2 is 57241. The **Destination Drive Details** dialog box is displayed.

| ve | Location<br>Local | Hodel<br>TS86SSD2 5H-S 2012                   | Size(MB)<br>7627 | Type<br>Basio  | Cylinders<br>972 | Heads Sectors<br>255 63 |
|----|-------------------|-----------------------------------------------|------------------|----------------|------------------|-------------------------|
| 3  | Local             | MRSHD4KU SUGCC12101 MR<br>SanDisk Cruzer 1.00 | 29880            | Basio<br>Basio | 3809             | 255 63                  |
|    |                   |                                               |                  |                | _                |                         |
|    |                   | <u>Q</u> K                                    |                  | <u>C</u> ancel |                  |                         |

7. Click **OK** to select the default drive.

| Part | Type    | Letter | ID         | Description | Label   | New Size | Old Size | Data Size |
|------|---------|--------|------------|-------------|---------|----------|----------|-----------|
| 1    | Primary | ¢.     | 07         | NTFS        | No name | 7625     | 15270    | 6460      |
|      |         |        |            | Free        | 2       | 2        |          |           |
|      |         |        |            | Total       | 7627    | 15272    | 6460     |           |
|      |         | E      | <u>Q</u> K |             | [       | Cancel   |          |           |
|      |         |        |            |             |         |          |          |           |
|      |         |        |            |             |         |          |          |           |

8. On the confirmation dialog box, click **Yes** to proceed with the disk restore.

| 0%                                                                                                    | Question: (1822)                                                                         | 100% |
|----------------------------------------------------------------------------------------------------|------------------------------------------------------------------------------------------|------|
| Statistics<br>Percent complete<br>Speed OHB/min)<br>48 copied<br>48 remaining<br>Time elapsed<br>Time remaining | Proceed with disk restore?<br>Destination drive will be permanently overwritten.         | 2    |
| Details<br>Connection type<br>Source<br>Destination<br>Current partition<br>Current file                        | Local<br>Local file E:\Car Image\Edge\EdHDv128.6H0, 15272 MB<br>Local drive [1], 7627 MB |      |

9. Observe that Symantec Ghost proceeds through the reimaging of the internal drive. The **Progress Indicator** tab displays the progress of the reimaging.

#### **1** NOTE:

If a decompression error is displayed, repeat steps 1 -7. If the error persists, you may have either a bad/corrupted ghost image (.gho file) or a failing internal hard drive. Contact COBAN Technical Support.

| 0%                | 25%                    | 50%                    | 75%   | 100% |
|-------------------|------------------------|------------------------|-------|------|
| Statistics        |                        |                        |       |      |
| Percent complete  | 13                     |                        | - 1.1 |      |
| Speed (MB/min)    | 708                    |                        | ×(    |      |
| MB copied         | 248                    |                        | 1     | 7    |
| MB remaining      | 1602                   |                        | 1     | 1    |
| Time elapsed      | 0:21                   |                        | 1     | /    |
| Time remaining    | 2:15                   |                        |       |      |
| Details           |                        |                        |       |      |
| Connection type   | Local                  |                        |       |      |
| Source            | Local file F:\edge_    | v1.19.0_user.6H0, 3053 | 3 MB  |      |
| Destination       | Local drive [3], 30    | 560 MB                 |       |      |
| Current partition | 1/2 Type:7 [NTFS], Siz | te: 6424 MB, No name   |       |      |
| Current file      | 1488 sharedE2loss      |                        |       |      |
|                   |                        |                        |       |      |

10. Wait till a confirmation message is displayed stating the clone was completed successfully.

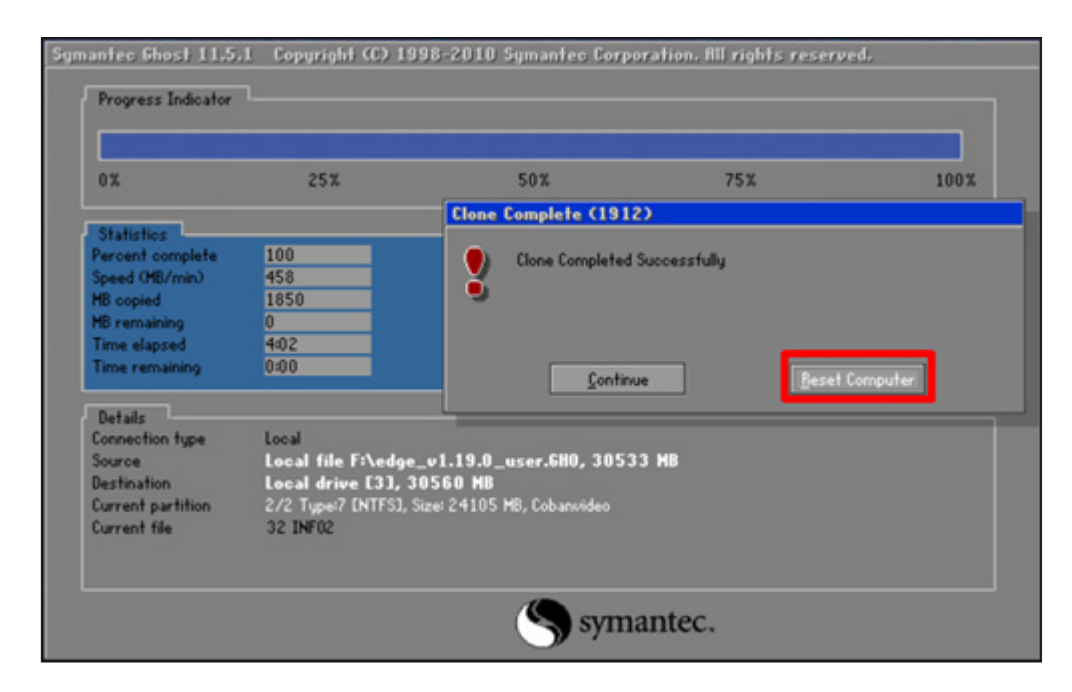

11. Click Reset Computer.

## **Activating Windows 10**

After the Windows 10 image is cloned in the Edge HD unit, connect the unit to the internet on order to activate Windows 10. Sometimes, the Edge HD unit might automatically connect to the internet, in which case the corresponding Windows 10 image will get activated. If that does not happen, you must manually activate the Windows 10 system by typing in the activation key.

To activate Windows 10, follow these steps:

- 1. Keep the product key for activating Windows handy.
- 2. Go to **Start** > **Settings**.
- 3. Observe whether Windows 10 has been activated.

| Settings                                                |                                                    |              | - 0 >                                                               |
|---------------------------------------------------------|----------------------------------------------------|--------------|---------------------------------------------------------------------|
|                                                         | Windows Settings                                   |              |                                                                     |
|                                                         | Find a setting                                     | P            |                                                                     |
| System<br>Display, sound, notifications,<br>power       | Devices<br>Bluetooth, printers, mouse              |              | <b>Phone</b><br>Link your Android, iPhone                           |
| Network & Internet<br>Wi-Fi, airplane mode, VPN         | Personalization<br>Background, lock screen, colors |              | Apps<br>Uninstall, defaults, optional<br>features                   |
| Accounts<br>Your accounts, email, sync,<br>work, family | Time & Language<br>Speech, region, date            | $\bigotimes$ | <b>Gaming</b><br>Game bar, captures,<br>broadcasting, Game Mode     |
| Ease of Access<br>Narrator, magnifier, high<br>contrast | Privacy<br>Location, camera                        | $\mathbb{C}$ | <b>Update &amp; Security</b><br>Windows Update, recovery,<br>backup |
| Search<br>Language permissions histo                    | Windows isn't activated. Activate Windows now.     |              | Activate Windows<br>Go to Settings to activate Windows.             |

4. If not, click the **Windows isn't activated. Activate Windows now.** link below.

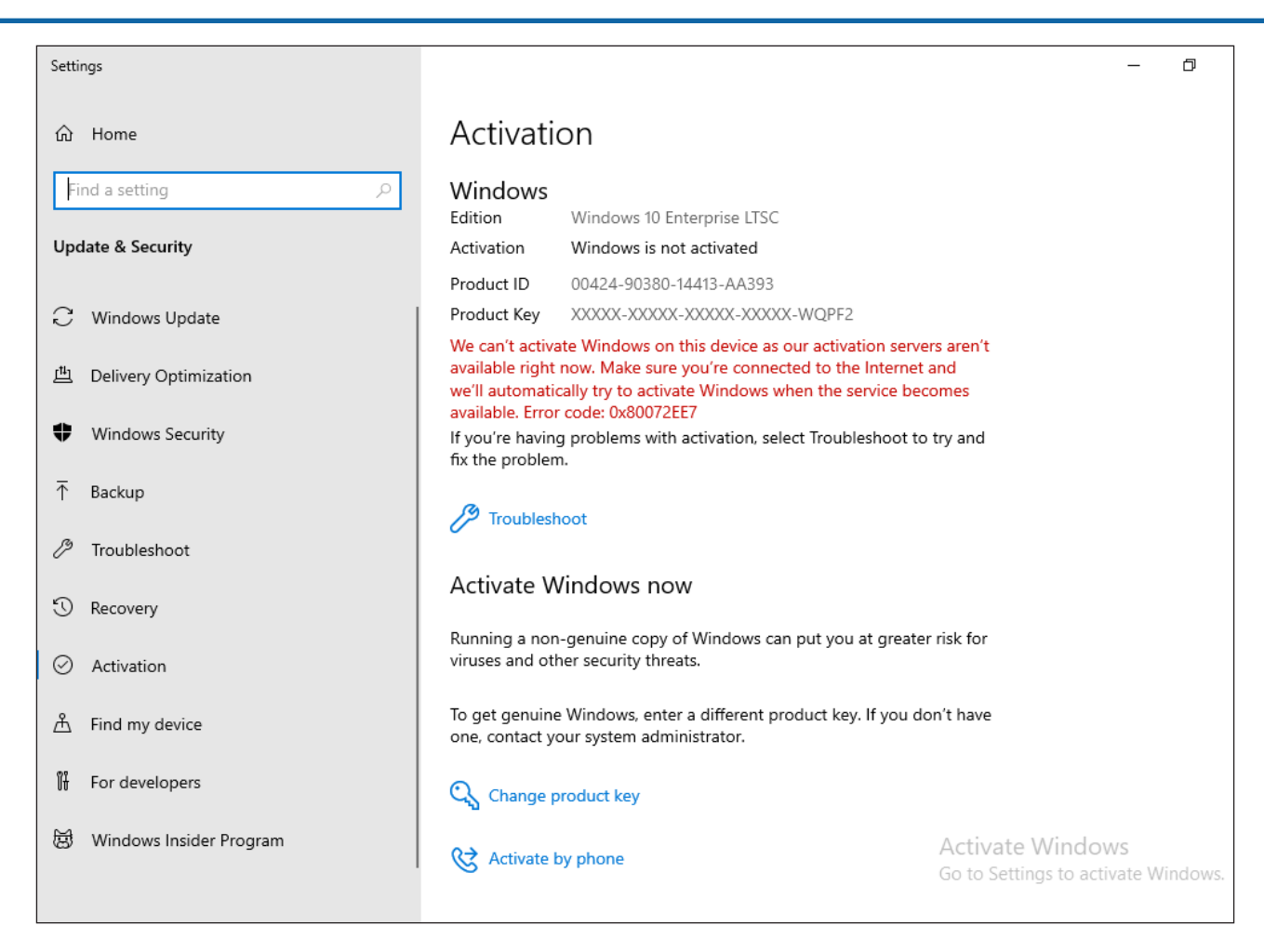

- 5. On the Activation screen, click Change product key. The Enter a product key dialog box appears.
- 6. Enter the product key in the Product Key box, and click Next.

| inter a product key                                                                                              |                           |
|----------------------------------------------------------------------------------------------------|---------------------------|
| Enter a product key                                                                                              |                           |
| Your product key should be in an email from whoever sold or dis<br>or on the box the Windows DVD or USB came in. | stributed Windows to you, |
| Product key                                                                                                    |                           |
| XXXXX-XXXXX-XXXXX-XXXXXX-XXXXXX                                                                                  |                           |
|                                                                                                    |                           |
|                                                                                                    | Next Cancel               |

An activation confirmation message appears. The Windows 10 image is now activated, and ready for use.